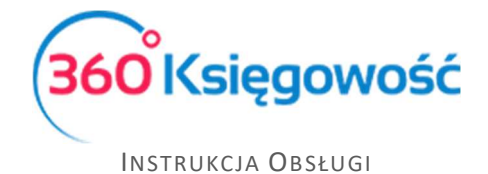

## Faktura korygująca zakup

W programie 360 Księgowość, aby wystawić fakturę korektę dotyczącą zakupu, należy wybrać z listy już zaksięgowanych faktur tę, której korekta będzie dotyczyła. Dla poszczególnych rodzajów ksiąg będzie to odpowiednio menu:

Pełna Księgowość Zakupy > Faktury i inne dowody zakupu,

KPiR Wydatki > Rachunki.

| Dostawca 2     2021-03-12     2021-03-12       dres     Nr faktury     Valua       p02-822 Morszawa<br>P0LAND     Paktura     PLN       achunek bankowy     Dział     Centrum Kosztów     Projekt       disca planości/Dostawca     MPP - Mechanizm podzielonej platności     Dział     Centrum Kosztów     Projekt       podkumentu     Nie dotyczy     Ostawca 2     Centrum Kosztów     Projekt       12 dod trwejch     Takatatatatatatatatatatatatatatatatatata                                                                                                    | Dostawca                  | Status po        | datnika VAT - Biała Lista | Data faktury       |                      | Termin platne | ści       |         | Data księgowania |               |           |          |
|----------------------------------------------------------------------------------------------------|---------------------------|------------------|---------------------------|--------------------|----------------------|---------------|-----------|---------|------------------|---------------|-----------|----------|
| driss     Nr faktury     Waluta       uics     Paktura     PLN       02*823Warszawa     PLN     Dzlał     Centrum Kosztów     Projekt       Rachunek bankowy     Dzlał     Centrum Kosztów     Projekt       Biorca platnóści/Dostawca     MPP - Mechanizm podzielonej platnóści     Image: Statury     Projekt       podkumentu     Nie dotyczy     Centrum Kosztów     Projekt       1 dod upozdej Sociałky Trwałych     Centrum Kosztów     Projekt                                                                                                    | Dostawca 2                |                  |                           | 2021-03-12         |                      | 2021-03-1     | 2         |         | 2021-03-12       |               |           |          |
| Inca     Paktura     PLN       Pop LAND     Paktura     Dział     Centrum Kosztów     Projekt       Rachunek bankowy:     Dział     Centrum Kosztów     Projekt       Indica płatnóści/Dostawca     MPP - Mechanizm podzielonej płatnóści     Indica płatnóści/Dostawca     Indica płatnóści/Dostawca       Dostawca 2     Indica płatnóści     Indica płatnóści/Dostawca     Indica płatnóści/Dostawca       V płokumentu     Indica płatnóści     Indica płatnóści/Dostawca     Indica płatnóści/Dostawca       V płokumentu     Indica płatnóści/Dostawca     Indica płatnóści/Dostawca     Indica płatnóści/Dostawca       V płokumentu     Indica płatnóści/Dostawca     Indica płatnóści/Dostawca     Indica płatnóści/Dostawca       V płokumentu     Indica płatnóści/Dostawca     Indica płatnóści/Dostawca     Indica płatnóści/Dostawca       V płokumentu     Indica płatnóści/Dostawca     Indica płatnóści/Dostawca     Indica płatnóści/Dostawca       V płokumentu     Indica płatnóści/Dostawca     Indica płatnóści/Dostawca     Indica płatnóści/Dostawca       V płokumentu     Indica płatnóści/Dostawca     Indica płatnóści/Dostawca     Indica płatnóści/Dostawca       V płokumentu     Indica płatnóści/Dostawca     Indica płatnóści/Dostawca     Indica płatnóści/Dostawca       V płokumentu     Indica płatnóści/Dostawca     Indica płatnóści/Dostawca     Indica płatnóści/Dostawca </td <td>Adres</td> <td></td> <td></td> <td>Nr faktury</td> <td></td> <td></td> <td></td> <td></td> <td>Waluta</td> <td></td> <td></td> <td></td>                                                                                                    | Adres                     |                  |                           | Nr faktury         |                      |               |           |         | Waluta           |               |           |          |
| PoCAND Rachunek bankowy. Dział Centrum Kosztów Projekt  Rachunek bankowy. Dział Centrum Kosztów Projekt  Rachunek bankowy. Dział Centru | ulica                     |                  |                           | Faktura            |                      |               |           |         | PLN              |               |           |          |
| MPP - Mechanizm podzielonej platności<br>Dostawca 2<br>pł dokumentu<br>Nie dotyczy v<br>2 zakup Środków Trwałych<br>Ceny Brutto                                                                                                    | 02-023 Walszawa<br>POLAND |                  |                           | Rachunek bankowy   |                      |               |           |         | Dział            | Centrum Ko    | ztów P    | rojekt   |
| Dostawca 2  V dokumentu V dokumentu V doku | )dbiorca płatności/Dos    | stawca           |                           | MPP - Mechanizm po | odzielonej platności |               |           |         |                  |               |           |          |
| y dokumentu<br>Nie dotyczy v<br>Zakup Środków Trwałych Ceny Brutto<br>Układ Układa dok Błóś Ceny Kurstawa Krata Krata Ceny Brutto Tra                                                                                                    | Dostawca 2                |                  |                           |                    |                      |               |           |         |                  |               |           |          |
| Nie dotyczy         •           2 zakup Środków Trwałych         Ceny Brutto           Ukłud Ukługo         Opia           1 Zakup Środków Trwałych         Ceny Brutto                                                                                                    | íyp dokumentu             |                  |                           |                    |                      |               |           |         |                  |               |           |          |
| 2 zakup środków Trwałych Ceny Brutto Ceny Brutto Ceny Brutto Lieta LietaLietaLietaLi                                                                                                    | Nie dotyczy               |                  | ~                         |                    |                      |               |           |         |                  |               |           |          |
| Artikuk / Lieluna Onia Data Marcana VAT Miara Kuata VAT Marca Data VAT Data                                                                                                    | Zakup Środków Trw         | valych           |                           |                    |                      |               |           |         | Ceny Brutto      |               |           |          |
| Artykar / soluga opis nose cena kwolane VAr miała kwola var konto bata var bział magazyn ryp                                                                                                    | Artykuł / Usługa          | Opis             | llość                     | Cena Kwota ne      | VAT                  | Miara         | Kwota VAT | Konto   |                  | Data VAT Dzia | ł Magazyn | Тур      |
| Čzystość Środki czystości 1,000 4 700,00 4 700,00 23% szt. 1 081,00 40150 - Środki czystości 2021-03-12 U                                                                                                    | Czystość                  | Środki czystości | 1,000 4 3                 | 700,00 4 700,00    | 23% s                | izt.          | 1 081,00  | 40150 - | Środki czystości | 2021-03-12    |           | U        |
|                                                                                                    | Dodaj płatność            |                  |                           |                    |                      |               |           |         | Kwota netto      |               |           | 4 700,0  |
| Dodaj platność Kwota netto 4700,0                                                                                                    |                           |                  |                           |                    |                      |               |           |         | Kwota VAT        |               |           | 1 081,0  |
| Dodaj platność         Kwota netto         4 700,1           Kwota VAT         1 081,1                                                                                                    |                           |                  |                           |                    |                      |               |           |         | Zaokrąglenie     |               |           | 0,01     |
| Dodaj platność         Kwota netto         4 700,           Kwota VAT         1081,         200,           Zaokrągienie         0,0         0,0                                                                                                    |                           |                  |                           |                    |                      |               |           |         | Suma             |               |           | 5 781,00 |
| Dodaj platność         Kwota netto         4 700,           Kwota Netto         1081,         1081,           Zaokraglenie         0,0         0,0           Suma         5 781,0         0,0                                                                                                    |                           |                  |                           |                    |                      |               |           |         | Zapłacono        |               |           | 0,0      |
| Dodaj platność         Kwota netto         4 2000,           Kwota VAT         1081,         200,           Zaokragienie         0,000,         0,000,           Suma         5 751,000,         0,000,                                                                                                    |                           |                  |                           |                    |                      |               |           |         |                  |               |           |          |
| Dodaj platność         Kvota netto         4 200,           Kvota VAT         1081,         200,           Zapłacono         0,00,         200,00,                                                                                                    |                           |                  |                           |                    |                      |               |           |         |                  |               |           |          |

Klikamy kafelek Utwórz korektę otworzy się okno z tymi samymi danymi co w fakturze pierwotnej, ale ilość w wierszu artykułu będzie ze znakiem minus.

| , ootan co                  | Data faktury        | Tei                       | ermin płatności |              | Data księgowania |                     |          |           |           |           |  |
|-----------------------------|---------------------|---------------------------|-----------------|--------------|------------------|---------------------|----------|-----------|-----------|-----------|--|
| Dostawca 2                  | ×                   | 2021-03-12                | 8 2             | 2021-03-12   | 8                | 2021-03-12          |          |           |           |           |  |
| dres                        |                     | Nr faktury                |                 |              |                  | Waluta              |          |           |           |           |  |
| ulica<br>02-823 Warszawa    |                     |                           |                 |              |                  | PLN                 |          |           |           |           |  |
| POLAND                      |                     | Rachunek bankowy          |                 |              | ,                | Dział               | Centrui  | n Kosztów | Pro       | iekt      |  |
|                             |                     |                           |                 |              |                  |                     | ~        |           | ~         |           |  |
| Whiorca platności/Dostawca  |                     | MPP - Mechanizm podzielos | el platności    |              |                  |                     |          |           |           |           |  |
| Dostawca 2                  | ~                   |                           |                 |              |                  |                     |          |           |           |           |  |
| for delements               |                     |                           |                 |              |                  |                     |          |           |           |           |  |
| Nie dotyczy                 | •                   |                           |                 |              |                  |                     |          |           |           |           |  |
| Zakup Środków Trwałych      |                     |                           |                 |              |                  | Cenv Brutto         |          |           |           |           |  |
| Artykuł / Usługa Opis       | llość               | Cena Kwotane VAT          | Miar            | ra Kwota VAT | Konto            |                     | Data VAT | Dział     | Magazyn   | Тур       |  |
| Czystość 🗸 Środki czystości | -1,000 4 7          | 00,00 -4 700,00 23%       | ✓ szt.          | -1 081,00    | 40150 - Ś        | rodki czystości 🗸 🗸 | 2021-03- | ~         | ~         | U         |  |
|                             |                     |                           |                 | Nowy wiersz  |                  |                     |          |           | _         |           |  |
|                             |                     | <                         |                 |              | -                |                     |          |           | _         |           |  |
| Zapłacono                   | Data pla            | itności                   | }               | Kwota        | K                | wota netto          |          |           |           | -4 700,00 |  |
| *                           | Dodaj nowa platność | 8                         |                 | 0,00         | K                | Kwota VAT           |          |           | -1 081,00 |           |  |
|                             | boud nong particite |                           |                 |              | Z                | aokrąglenie         |          |           |           | 0,00      |  |
|                             |                     |                           |                 |              | S                | Suma                |          |           |           | -5 781,00 |  |
|                             |                     |                           |                 |              | 7                |                     |          |           |           |           |  |

360 Księgowość

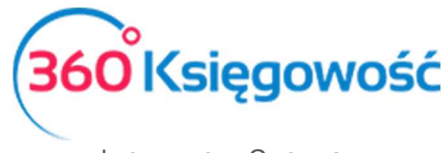

Instrukcja Obsługi

Uzupełnij datę faktury oraz numer dokumentu (numer korekty). W przypadku gdy korekta dotyczy całości faktury, czyli jest tak zwaną "korektą do zera" wystarczy "Zapisać" fakturę.

Jeśli natomiast, korekta dotyczy tylko <u>pewnej części wartości artykułu</u> zakupionego, należy dodać Nowy wiersz i uzupełnić o dane zawierające się w wierszu faktury pierwotnej, wprowadzamy poprawną wartość zakupu i zatwierdzamy fakturę

| Dostawca Status podatnika VAT - Biała Lista                                        |                                              |                          | sta Data                     | Data faktury Termin platności     |                      |                       |                                  |                         | Data księgowania                                                                                                    |                                      |           |         |                                                            |  |
|------------------------------------------------------------------------------------|----------------------------------------------|--------------------------|------------------------------|-----------------------------------|----------------------|-----------------------|----------------------------------|-------------------------|----------------------------------------------------------------------------------------------------|--------------------------------------|-----------|---------|------------------------------------------------------------|--|
| Dostawca 2                                                                         |                                              |                          | 202                          | 2021-03-12 2021-03-12             |                      |                       | 2021-03-12                       |                         |                                                                                                    |                                      |           |         |                                                            |  |
| dres                                                                               |                                              |                          | Nr fal                       | ktury                             |                      |                       |                                  |                         | Waluta                                                                                                    |                                      |           |         |                                                            |  |
| ulica<br>02-823 Warszawa<br>POLAND                                                 |                                              |                          | kor                          | ekta                              |                      |                       |                                  |                         | PLN                                                                                                    |                                      |           |         |                                                            |  |
|                                                                                    |                                              |                          | Rach                         | unek bankowy                      |                      |                       |                                  |                         | Dział                                                                                                    | Centr                                | um Kosztó | w Pr    | ojekt                                                      |  |
|                                                                                    |                                              |                          |                              |                                   |                      |                       |                                  |                         |                                                                                                    |                                      |           |         |                                                            |  |
| dbiorca platności/Dostav                                                           | wca                                          |                          | MPP                          | - Mechanizm po                    | odzielonej platności |                       |                                  |                         |                                                                                                    |                                      |           |         |                                                            |  |
| Dostawca 2                                                                         |                                              |                          |                              |                                   |                      |                       |                                  |                         |                                                                                                    |                                      |           |         |                                                            |  |
| yp dokumentu                                                                       |                                              |                          |                              |                                   |                      |                       |                                  |                         |                                                                                                    |                                      |           |         |                                                            |  |
| Nie dotyczy                                                                        |                                              |                          | ~                            |                                   |                      |                       |                                  |                         |                                                                                                    |                                      |           |         |                                                            |  |
|                                                                                    |                                              |                          |                              |                                   |                      |                       |                                  |                         |                                                                                                    |                                      |           |         |                                                            |  |
| Zakup Środków Trwały                                                               | ych                                          |                          |                              |                                   |                      |                       |                                  |                         | Ceny Brutto                                                                                                    |                                      |           |         |                                                            |  |
| Zakup Środków Trwały<br>Artykuł / Usługa                                           | Opis                                         | llość                    | Cena                         | Kwota ne                          | VAT                  | Miara                 | Kwota VAT                        | Konto                   | Ceny Brutto                                                                                                    | Data VAT                             | Dział     | Magazyn | Тур                                                        |  |
| Zakup Środków Trwały<br>Artykuł / Usługa<br>Czystość                               | Opis<br>Środki czystości                     | llość<br>-1,000          | Cena<br>4 700,00             | Kwota ne<br>-4 700,00             | VAT<br>23%           | Miara<br>szt.         | Kwota VAT<br>-1 081,00           | Konto<br>40150          | Ceny Brutto                                                                                                    | Data VAT<br>2021-03-12               | Dział     | Magazyn | Тур<br>U                                                   |  |
| Zakup Środków Trwały<br>Artykuł / Usługa<br>Czystość<br>Czystość                   | Opis<br>Środki czystości<br>Środki czystości | Ność<br>-1,000<br>1,000  | Cena<br>4 700,00<br>3 500,00 | Kwota ne<br>-4 700,00<br>3 500,00 | VAT<br>23%<br>23%    | Miara<br>szt.<br>szt. | Kwota VAT<br>-1 081,00<br>805,00 | Konto<br>40150<br>40150 | Ceny Brutto<br>- Środki czystości<br>- Środki czystości                                                                                                    | Data VAT<br>2021-03-12<br>2021-03-12 | Dział     | Magazyn | Typ<br>U<br>U                                              |  |
| Zakup Środków Trwały<br>Artykuł / Usługa<br>Czystość<br>Czystość                   | Opis Srodki czystości Środki czystości       | llość<br>-1,000<br>1,000 | Cena<br>4 700,00<br>3 500,00 | Kwota ne<br>-4 700,00<br>3 500,00 | VAT<br>23%<br>23%    | Miara<br>szt.<br>szt. | Kwota VAT<br>-1 081,00<br>805,00 | Konto<br>40150<br>40150 | Ceny Brutto<br>Środki czystości<br>Środki czystości                                                                                                    | Data VAT<br>2021-03-12<br>2021-03-12 | Dział     | Magazyn | Typ<br>U<br>U                                              |  |
| Zakup Środków Trwały<br>Artykuł / Usługa<br>Czystość<br>Czystość<br>Dodaj platność | Opis Srodki czystości Środki czystości       | llość<br>-1,000<br>1,000 | Cena<br>4 700,00<br>3 500,00 | Kwota ne<br>-4 700,00<br>3 500,00 | VAT<br>23%<br>23%    | Miara<br>szt.<br>szt. | Kwota VAT<br>-1 081,00<br>805,00 | Konto<br>40150<br>40150 | Ceny Brutto Srodki czystości Środki czystości Kwota netto                                                                                                    | Data VAT<br>2021-03-12<br>2021-03-12 | Dział     | Magazyn | Тур<br>U<br>U<br>-1 200,00                                 |  |
| Zakup Środków Trwały<br>Artykuł / Usługa<br>Czystość<br>Czystość<br>Dodaj płatność | Opis Srodki czystości Środki czystości       | llość<br>-1,000<br>1,000 | Cena<br>4 700,00<br>3 500,00 | Kwota ne<br>-4 700,00<br>3 500,00 | VAT<br>23%<br>23%    | Miara<br>szt.<br>szt. | Kwota VAT<br>-1 081,00<br>805,00 | Konto<br>40150<br>40150 | Ceny Brutto - Środki czystości - środki czystości - Kwota netto - Kwota VAT                                                                                                    | Data VAT<br>2021-03-12<br>2021-03-12 | Dział     | Magazyn | Тур<br>U<br>U<br>-1 200,00<br>-276,00                      |  |
| Zakup Środków Trwały<br>Artykuł / Usługa<br>Czystość<br>Czystość<br>Dodaj płatność | Opis Srodki czystości Środki czystości       | Ność<br>-1,000<br>1,000  | Cena<br>4 700,00<br>3 500,00 | Kwota ne<br>-4 700,00<br>3 500,00 | VAT<br>23%<br>23%    | Miara<br>szt.<br>szt. | Kwota VAT<br>-1 081,00<br>805,00 | Konto<br>40150<br>40150 | Ceny Brutto Ceny Brutto Ceny B | Data VAT<br>2021-03-12<br>2021-03-12 | Dział     | Magazyn | Typ<br>U<br>U<br>-1 200,00<br>-276,00                      |  |
| Zakup Środków Trwały<br>Artykuł / Usługa<br>Czystość<br>Czystość<br>Dodaj platność | Opis Srodki czystości Środki czystości       | Ność<br>-1,000<br>1,000  | Cena<br>4 700,00<br>3 500,00 | Kwota ne<br>-4 700,00<br>3 500,00 | VAT<br>23%<br>23%    | Miara<br>szt.<br>szt. | Kwota VAT<br>-1 081,00<br>805,00 | Konto<br>40150<br>40150 | Ceny Brutto Ceny Brutto Codki czystości Crodki czystości Kwota netto Kwota VAT Zaokrąglenie Suma                                                                                                    | Data VAT<br>2021-03-12<br>2021-03-12 | Dział     | Magazyn | Typ<br>U<br>U<br>-1 200,00<br>-276,00<br>0,00<br>-1 476,00 |  |

Możemy korektę rozliczyć z fakturą oryginalną, w menu Płatności > Transakcje > Klient / Dostawca – Rozliczenie > Nowa płatność > Rozrachunki z dostawcami wskazujemy właściwego Dostawcę,

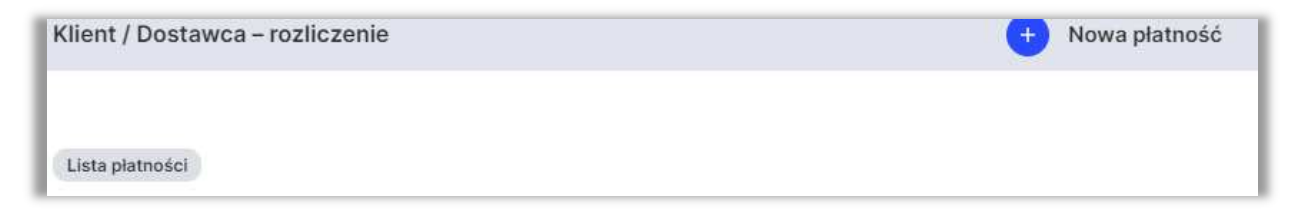

Po kliknięciu opcji Nowa płatność pojawi nam się lista dokumentów otrzymanych od wybranego dostawcy. Wystarczy teraz zaznaczyć fakturę pierwotną i korektę, aby dokonać rozliczenia.

| Dostawcy          |   |              |                                             |                    |           |      |        |                    |
|-------------------|---|--------------|---------------------------------------------|--------------------|-----------|------|--------|--------------------|
| Dostawca 2        |   |              | ~                                           |                    |           |      |        |                    |
| Klient / Dostawca | ٩ | Do zapłaty Q | Opis a                                      | Termin płatności Q | Kwota Q   | Wybi | Waluta | Płatnik/Odbiorca p |
| Dostawca 2        |   | -2 500,00    | Przedplata 5896 (01.05.2018)                | 2018-05-01         | 0,00      |      | PLN    | Dostawca 2         |
| Dostawca 2        |   | 123 000,00   | Numer rachunku klimatyzaotor (05.01.2019)   | 2019-01-05         | 0,00      |      | PLN    | Dostawca 2         |
| Dostawca 2        |   | 123,00       | Numer rachunku vtyc (09.10.2019)            | 2019-10-09         | 0,00      |      | PLN    | Dostawca 2         |
| Dostawca 2        |   | 1 230,00     | Numer rachunku fv marža - transpor t (01.12 | 2019-12-01         | 0,00      |      | PLN    | Dostawca 2         |
| Dostawca 2        |   | 4 305,00     | Numer rachunku Faktura (12.03.2021)         | 2021-03-12         | 1 476,00  |      | PLN    | Dostawca 2         |
| Dostawca 2        |   | 0,00         | Numer rachunku korekta (12.03.2021)         | 2021-03-12         | -1 476,00 |      | PLN    | Dostawca 2         |
|                   |   |              |                                             |                    | Kwota     |      |        | 0,00               |

Suma pozycji musi równać się 0,00, inaczej system nie zatwierdzi dokumentu i nie rozliczy kompensaty, dlatego też, jeśli dokumenty są różnej wartości po ich zaznaczeniu należy ręcznie dostosować kwotę tak jak na przykładzie powyżej.

360 Księgowość

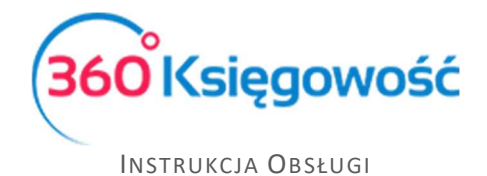

Po zapisaniu kompensaty na fakturze pierwotnej pojawi się informacja, że faktura została w części (lub całości) rozliczona.

| Dostawca                           | Status podatnika | VAT - Biała Lista | Data faktury          |                      | Termin platn | ości      |            | Data księgowania                                  |            |            |         |          |
|------------------------------------|------------------|-------------------|-----------------------|----------------------|--------------|-----------|------------|---------------------------------------------------|------------|------------|---------|----------|
| Dostawca 2                         |                  |                   | 2021-03-12 2021-03-12 |                      |              |           | 2021-03-12 |                                                   |            |            |         |          |
| Adres                              |                  | Nr faktury        |                       |                      |              |           | Waluta     |                                                   |            |            |         |          |
| ulica<br>02-823 Warszawa<br>POLAND |                  |                   | Faktura               |                      |              |           |            | PLN                                               |            |            |         |          |
|                                    |                  |                   | Rachunek bankowy      |                      |              |           |            | Dział                                             | Centre     | um Kosztóv | Pro     | jekt     |
| Odbiorca platności/Dos             | stawca           |                   | MPP - Mechanizm p     | odzielonej platności |              |           |            |                                                   |            |            |         |          |
| Dostawca 2                         |                  |                   |                       |                      |              |           |            |                                                   |            |            |         |          |
| Typ dokumentu                      |                  |                   |                       |                      |              |           |            |                                                   |            |            |         |          |
| Nie dotyczy                        |                  | v                 |                       |                      |              |           |            |                                                   |            |            |         |          |
| Zakup Środków Trv                  | valych           |                   |                       |                      |              |           |            | Ceny Brutto                                       |            |            |         |          |
| Artykuł / Usługa                   | Opis             | llość             | Cena Kwota ne         | VAT                  | Miara        | Kwota VAT | Konto      |                                                   | Data VAT   | Dział      | Magazyn | Тур      |
| Czystość                           | Środki czystości | 1,000 4 7         | 00,00 4 700,00        | 23%                  | szt.         | 1 081,00  | 40150 -    | Środki czystości                                  | 2021-03-12 |            | _       | U        |
| Dodaj płatność                     |                  |                   |                       |                      |              |           |            | Kwota netto                                       |            |            |         | 4 700,00 |
|                                    |                  |                   |                       |                      |              |           |            | Kwota VAT                                         |            |            |         | 1 081,00 |
|                                    |                  |                   |                       |                      |              |           |            | Zaokrąglenie                                      |            |            |         | 0,00     |
|                                    |                  |                   |                       |                      |              |           |            | Suma                                              |            |            |         | 5 781,00 |
|                                    |                  |                   |                       |                      |              |           |            | Zapłacono                                         |            |            |         | 1 476,00 |
|                                    |                  |                   |                       |                      |              |           |            | Zapłacono Odbiorca/Dosta<br>kompensata 31.03.2021 | iwca       |            |         | 1 476,00 |
|                                    |                  |                   |                       |                      |              |           |            | Pozostało do zapłaty                              |            |            |         | 4 305,00 |

W Pełnej Księgowości poprawność zapisów dla powyższych operacji, można sprawdzić klikając za

|                         | Transakcja RC-                                                   |
|-------------------------|------------------------------------------------------------------|
| każdym razem w kafelek  | pokazujący się w górnym prawym rogu strony.                      |
| W KDiP pależy sprawdzić | oprowność wprowodzonaj fakturu w owidancji KDIP w manu Ewidancja |

W <u>KPiR</u> należy sprawdzić poprawność wprowadzonej faktury w ewidencji KPIR w menu Ewidencje > KPIR

Jeżeli masz jakiekolwiek wątpliwości:

- napisz do nas: pomoc@360ksiegowosc.pl
- zadzwoń do nas: +22 30 75 777
- skorzystaj z czatu

Odwiedź też naszą stronę 360 Księgowość.

Pozdrawiamy!

Zespół 360 Księgowość

360 Księgowość